SmartME(デジタル会員証)

デジタル会員証をはじました! SmartMeで、あなたの講座受講をサポートします。講座受講を よりスマートに進めるために、ぜひインストールしてください。 講座をたくさん受講すると『ぶったん\*』が・・・・!? ※佛教大学公式マスコットキャラクター

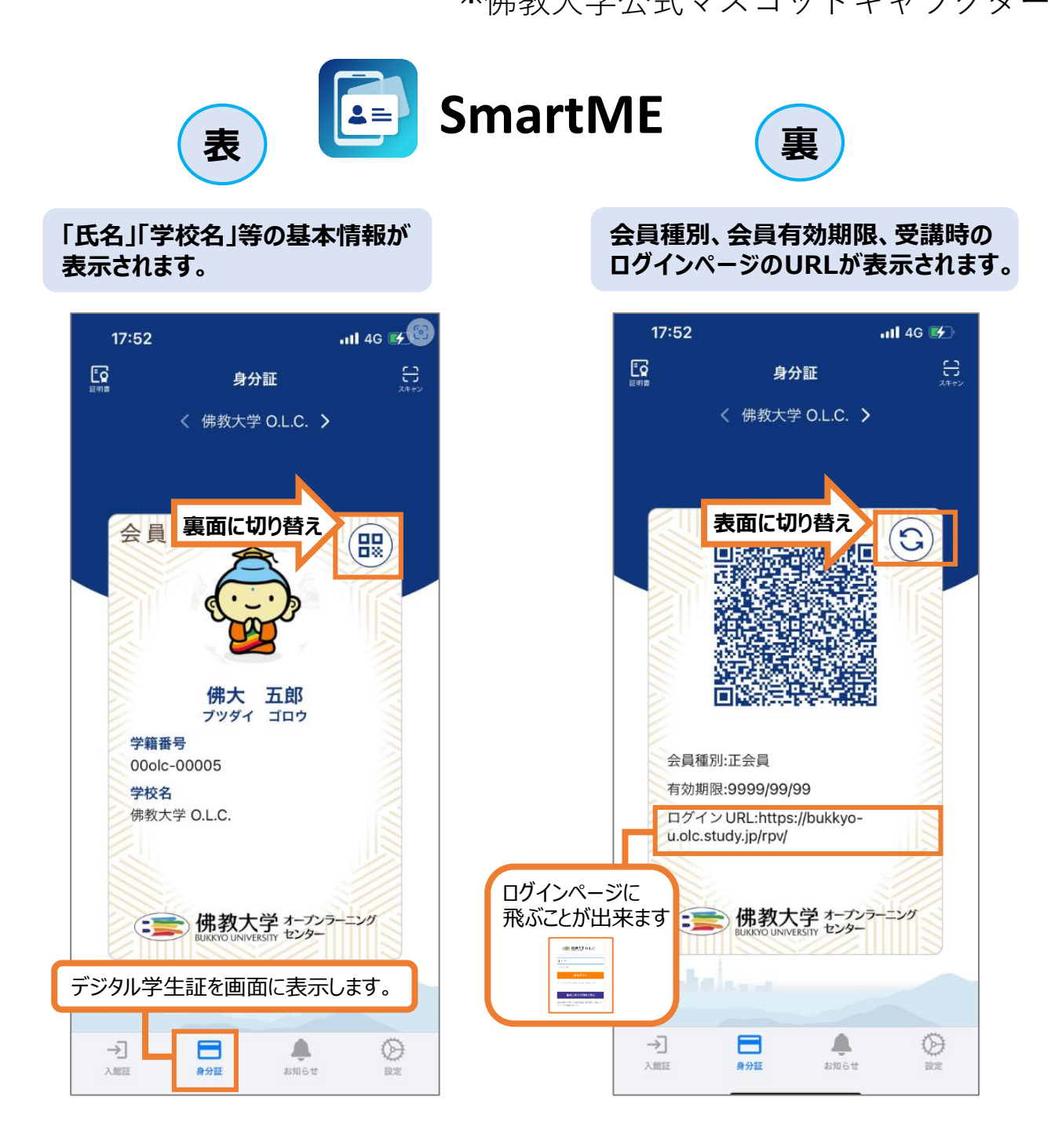

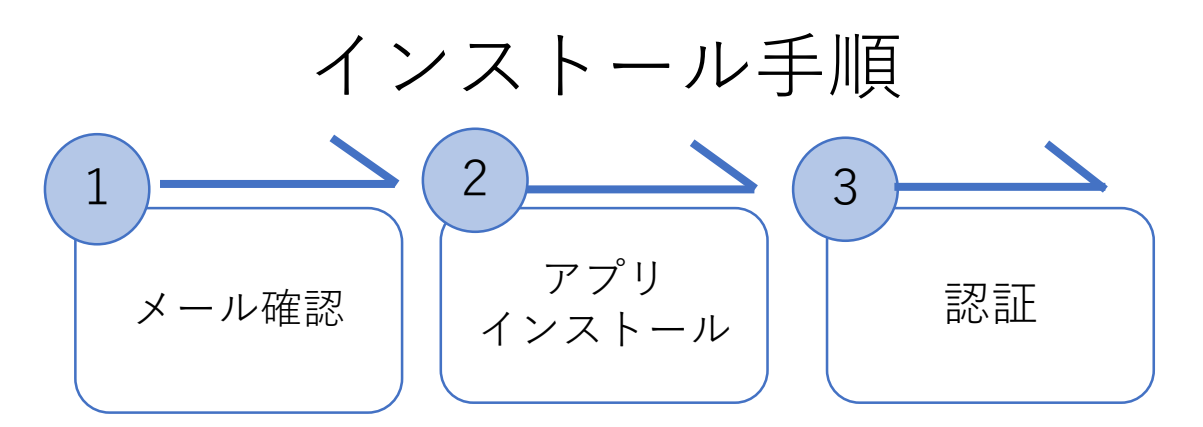

①デジタル会員証の準備が完了すると下記のメールがO.L.C.に登録している メールに届きます。

②メールをご確認いただき、URLからアプリインストールしてださい。 または下記のQRコードからアプリのインストールくを行ってください。

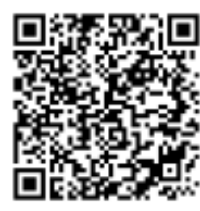

iOSご利用のお客様

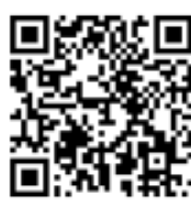

Androidご利用のお客様

③アプリをインストールしアプリを起動すると、認証の画面が表示されます。 ユーザー情報登録完了メールの本文に記載されている「メールアドレス」 「ワンタイムパスワード」を入力し認証を行ってください。

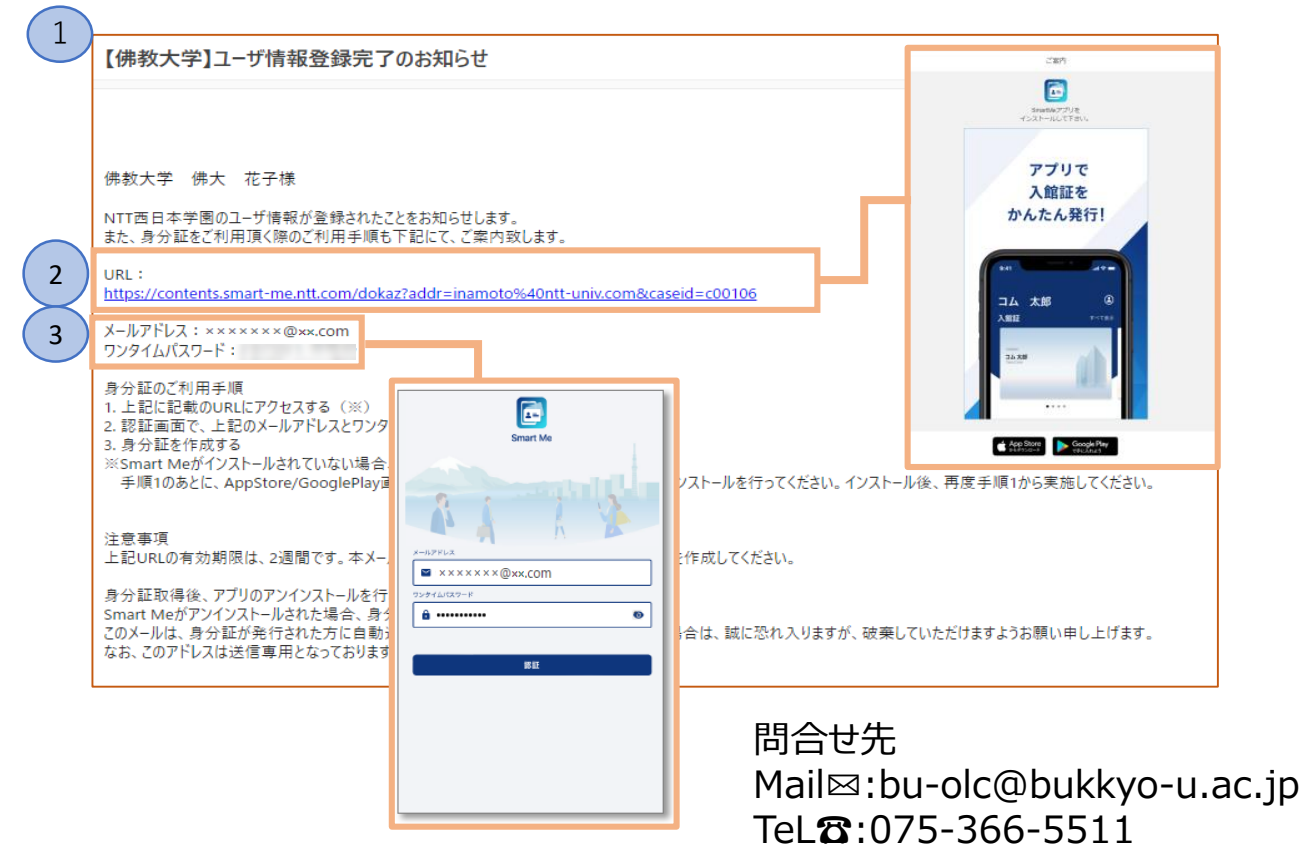